MAYO **CLINIC** 

# Prefer texts or emails from your care team?

Mayo Clinic's Patient Portal makes it easy for you to choose how you want to communicate with Mayo Clinic.

## **STEP 1: GO TO COMMUNICATION PREFERENCE PAGE**

- Log in to the Patient Portal.
- Select the down arrow next to the word "Account" in the upper right corner.
- · Select "Account Settings" from the drop-down menu.
- Select "Notification Settings" on the My Account Settings page to open the Communication Preferences page.

# **STEP 2: UPDATES**

### **General Updates**

- Verify your mobile phone number. To receive texts, select the button on the Message Subscription screen so it turns blue.
- Select the button next to your preferred *message type*. You can choose email, text messages, push notifications, phone calls or printed mail.

# **Details Updates**

- Verify your mobile phone number under General Updates and indicate that you want texts.
- Select the down arrow next to the type of *message content* such as appointments, billing, etc.
- Select the *type of messaging* you'd like to receive for that content. The options will vary depending on the message content.

Select the "Save changes" button at the bottom of the page to save your choices.

### Need to create a Patient Portal account?

Scan this QR Code to start the process.

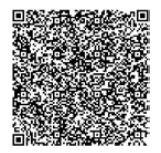

©2024 Mayo Foundation for Medical Education and Research. All rights reserved.